## <u>ভর্তির আবেদনের নিয়মাবলী</u>

১ বাংলাদেশ চলচ্চিত্র ও টেলিভিশন ইনস্টিটিউট এর ভর্তির জন্য অনলাইন আবেদন বাটনে ক্লিক করুন I

২| আবেদন ফর্মটি থেকে আপনার Citizenship> Bangladeshi সিলেন্ট করুন|

৩ | এবার কোর্স, ব্যাচ ও শিক্ষাবর্ষ সিলেন্ট করুন |

SELECT A COURSE NAME SELECT A BATCH

| Select a Course       | - |   |
|-----------------------|---|---|
|                       |   |   |
| Select a Batch Number |   | Ŧ |

## ACADEMIC YEAR

8 আবেদনকারীর নাম, পিতার নাম, মাতার নাম - বাংলা ও ইংরেজি তে লিখুন ।

৫ বর্তমান, জন্ম তারিখ, স্থায়ী ও বর্তমান ঠিকানা ইংরেজিতে লিখুন

৬। শিক্ষাগত যোগ্যতার কলামে প্রথমে এসএসসি/সমমান, তারপর এইচএসসি, স্নাতক ও স্নাতকোত্তর সহ শিক্ষাগত যোগ্যতার তথ্যাদি নির্দিষ্ট ফিল্ডে লিখতে হবে। এথানে Click for Add More বাটনে ক্লিক করে শিক্ষাগত যোগ্যতার ফিল্ড যোগ করতে পারেন।

| DEGREE                         | SSC     |
|--------------------------------|---------|
| DISCIPLINE                     | Science |
| INSTITUTION/BOARD / UNIVERSITY | Name    |
|                                |         |

## YEAR

## CGPA/DIV/CLASS

 $2^{nd}/3.00$ 

1967

 $\mathbf{T}$ 

१। উপরোক্ত তথ্যাদি লিখার পর Next বাটনে ক্লিক করুন।

৮ 🛛 এবার আবেদনকারীর পাসপোর্ট সাইজের ছবি ও 🏹 🕯 আপলোড করভে হবে 🕇

৯। ছবি ও ৾ঀ¶i আপলোড করার পর DECLARATION শর্তের চেক বক্স সিলেন্ট করতে হবে।

১০। ইউজার নাম হিসেবে আবেদনকারীর মোবাইল *b¤1* ব্যবহার করতে হবে। নিজের পছন্দমত পাসওয়ার্ড দিন এবং সেটি সংরক্ষণ করুন।

১১। এবার Submit বাটনে ক্লিক করে আবেদনটি দাখিল করুন।